# **Documentation utilisateur SAP**

### Présentation de SAP

SAP (Social Admin POSH) est une application qui permet de donner à un administrateur une vision globale de ce qui se passe sur le réseau social d'Envole. Il a aussi la possibilité, en cas de litige par exemple, de désactiver ou de supprimer du contenu.

Le réseau social d'Envole se base principalement sur 3 éléments. Les groupes, les articles et les commentaires. Un groupe se compose de membres qui publient des articles. Ils peuvent ensuite commenter les articles.

# Interface de SAP

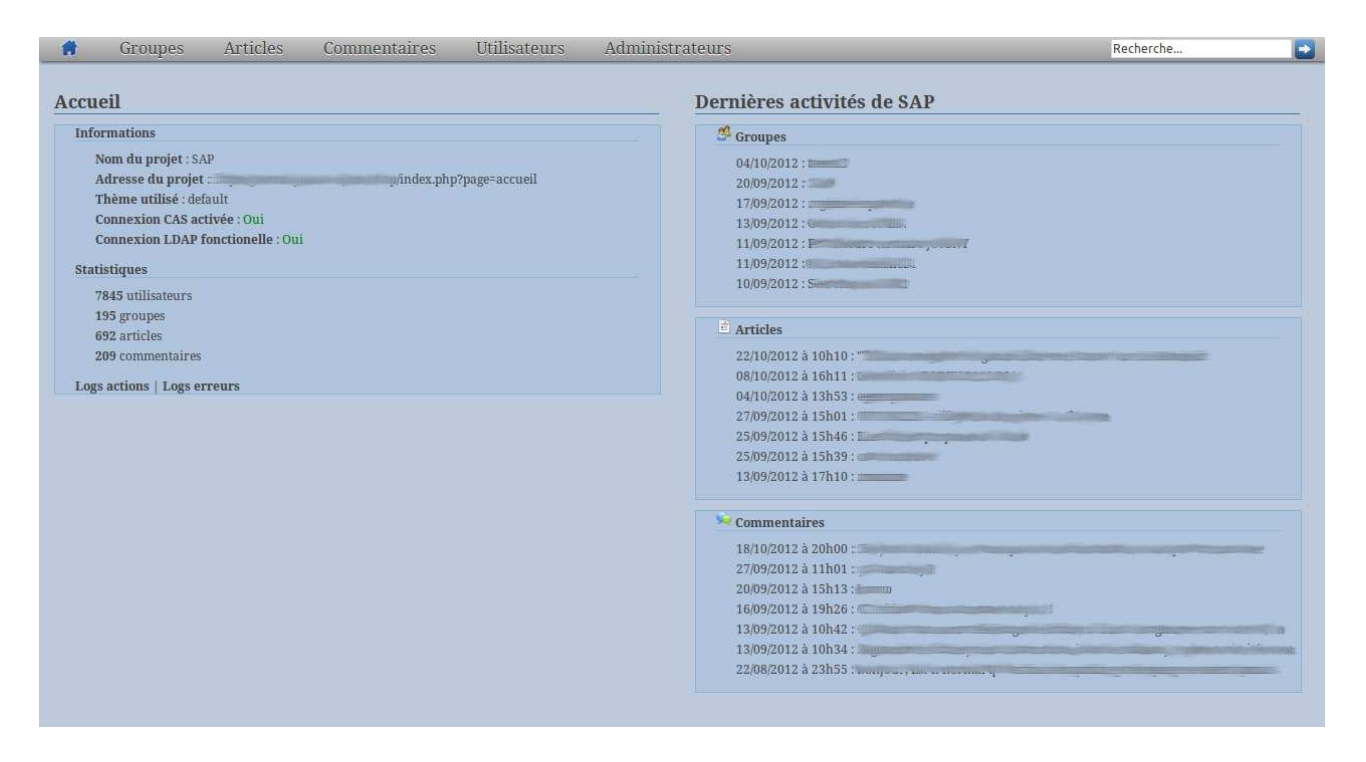

En haut de la page d'accueil se trouve une barre de menu avec moteur de recherche.

À gauche se trouvent les informations propres à la configuration d'Envole ainsi que des statistiques. Tandis qu'à droite figurent les dernières activités du réseau social. Le nombre des dernières activités affichées est paramétrable.

# Détails des menus

### <u>Groupes</u>

| -   | Groupes                       | Articles            | Commentaires | Utilisateurs | Administrateurs Recherche |  |  |  |  |  |  |
|-----|-------------------------------|---------------------|--------------|--------------|---------------------------|--|--|--|--|--|--|
| Sur | Sur un total de 195 groupes 🖂 |                     |              |              |                           |  |  |  |  |  |  |
| ۲   | Groupes disponibl             | es sans article     |              | 1            | 101                       |  |  |  |  |  |  |
|     | Groupes disponibl             | es sans membre      |              | R.           | 65                        |  |  |  |  |  |  |
| 9   | Groupes disponibl             | es sans membre n    | i article    | 5            | 6                         |  |  |  |  |  |  |
| 0   | Groupes disponibl             | es mais inactifs de | epuis un an  | 46           |                           |  |  |  |  |  |  |
| ۲   | Groupes disponibl             | es privés           |              | <b>1</b>     | 146                       |  |  |  |  |  |  |
|     | Groupes disponibl             | es publics          |              | 47           |                           |  |  |  |  |  |  |
| 0   | Groupes disponibl             | es sans gestionnai  | ire          | 0            |                           |  |  |  |  |  |  |
| 0   | Groupes indisponi             | bles (désactivés)   |              | 2            |                           |  |  |  |  |  |  |
|     |                               |                     |              |              |                           |  |  |  |  |  |  |
|     |                               |                     |              |              |                           |  |  |  |  |  |  |

Le menu Groupes affiche une liste de requêtes préformatées avec des barres de progression contenant chacune un compteur. Chaque compteur est établi sur le nombre total de groupe. Par exemple on peut lire sur la première barre de progression qu'on a 101 groupes sur 195 qui n'ont pas d'article.

En cliquant sur internation obtient une liste de tous les groupes. En cliquant sur des barres de progression on obtient la liste des groupes correspondant au groupe sélectionné :

| #       | Groupes                                                                                                    | Articles                                                                                                    | Commentaires | Utilisateurs | Administrateurs |        | Rechero                                                                                                    | :he       |    |
|---------|----------------------------------------------------------------------------------------------------|----------------------------------------------------------------------------------------------------|--------------|--------------|-----------------|--------|----------------------------------------------------------------------------------------------------|-----------|----|
| Sur     | un total de 1                                                                                                    | 95 groupes                                                                                                    |              |              |                 |        |                                                                                                    |           |    |
|         |                                                                                                    |                                                                                                    |              |              |                 |        |                                                                                                    |           |    |
| ۲       | Groupes disponible                                                                                                    | es sans article                                                                                                    |              | 1            | 101             |        | 0                                                                                                    |           |    |
| 0       | Groupes disponible                                                                                                    | es sans membre                                                                                                    |              | 6            | 15              |        |                                                                                                    |           |    |
| ۲       | Groupes disponible                                                                                                    | es sans membre n                                                                                                    | i article    | 56           |                 |        |                                                                                                    |           |    |
| ۲       | Groupes disponible                                                                                                    | es mais inactifs de                                                                                                    | puis un an   | 46           |                 |        |                                                                                                    |           |    |
| 0       | Groupes disponible                                                                                                    | es privés                                                                                                    |              | 1            | 148             |        |                                                                                                    |           |    |
| $\odot$ | Groupes disponible                                                                                                    | es publics                                                                                                    |              | 47           |                 |        |                                                                                                    |           |    |
| 0       | Groupes disponible                                                                                                    | es sans gestionnai                                                                                                    | re           | 0            |                 |        |                                                                                                    |           |    |
| 0       | Groupes indisponil                                                                                                    | bles (désactivés)                                                                                                    |              | 2            |                 |        |                                                                                                    |           |    |
|         |                                                                                                    |                                                                                                    |              |              |                 |        |                                                                                                    |           |    |
| Gr      | oupes de SAP                                                                                                    |                                                                                                    |              |              |                 |        |                                                                                                    |           | DD |
|         |                                                                                                    |                                                                                                    | Nom 🗇 🖓      |              | Création 🗇 🖓    | Туре   | Description                                                                                                    | Actions   |    |
| (Carrow | 4023                                                                                                    |                                                                                                    |              |              | 04/10/2012      | Privé  |                                                                                                    | <u></u>   | •  |
| 200     |                                                                                                    |                                                                                                    |              |              | 20/09/2012      | Privé  |                                                                                                    | 35        | •  |
| 10      | and any second                                                                                                    |                                                                                                    |              |              | 17/09/2012      | Privé  |                                                                                                    | <u>89</u> | •  |
| Gen     |                                                                                                    |                                                                                                    |              |              | 13/09/2012      | Privé  |                                                                                                    |           | •  |
| 200     | ary arrange                                                                                                    | VICE V                                                                                                    |              |              | 11/09/2012      | Privé  |                                                                                                    | 3         | •  |
| 82      |                                                                                                    |                                                                                                    |              |              | 11/09/2012      | Public | Part of the state of the                                                                                                    | 2         | •  |
| Sie     |                                                                                                    |                                                                                                    |              |              | 10/09/2012      | Public |                                                                                                    | 35        | •  |
| 1       |                                                                                                    |                                                                                                    |              |              | 06/09/2012      | Privé  |                                                                                                    | 25        | •  |
| 1       | 3                                                                                                    |                                                                                                    |              |              | 03/09/2012      | Privé  |                                                                                                    | 2         | •  |
| C       |                                                                                                    | and the second second s | 5            |              | 30/08/2012      | Privé  |                                                                                                    | 25        |    |
| In      | Contraction of the local division of the local division of the loc |                                                                                                    |              |              | 28/08/2012      | Privé  |                                                                                                    | 2         | •  |
| Pe      |                                                                                                    |                                                                                                    |              |              | 07/06/2012      | Privé  | Provide the second second second second second second second second second second second second second second s                                                                                                    | <u></u>   | •  |
| 1       | 0                                                                                                    |                                                                                                    |              |              | 05/06/2012      | Public |                                                                                                    | 33        | •  |
| final   | limit                                                                                                    |                                                                                                    |              |              | 05/06/2012      | Privé  |                                                                                                    | 2         | •  |
| 380     |                                                                                                    |                                                                                                    |              |              | 22/05/2012      | Privé  | E A A A A A A A A A A A A A A A A A A A                                                                                                    | et 🌋      |    |
| 100     |                                                                                                    |                                                                                                    |              |              | 15/05/2012      | Public | In the second second se | <u> </u>  | •  |
| -       | a.                                                                                                    |                                                                                                    |              |              | 13/05/2012      | Privé  | 1988                                                                                                    | 26        |    |
| 30      | and the second second s | E.                                                                                                    |              |              | 20/04/2012      | Privé  |                                                                                                    | 26        |    |
|         | 100 A                                                                                                    |                                                                                                    |              |              | 17/04/2012      | Public |                                                                                                    | 2         |    |
| En      |                                                                                                    |                                                                                                    |              |              | 16/04/2012      | Privé  |                                                                                                    | 35        | •  |
| -       | The second diverse of                                                                                                    |                                                                                                    |              |              | 04/04/2012      | Privé  |                                                                                                    | 2         | •  |
| dim     |                                                                                                    |                                                                                                    |              |              | 02/04/2012      | Privé  |                                                                                                    | 2         | 0  |
| 389     | 1                                                                                                    |                                                                                                    |              |              | 30/03/2012      | Privé  | Contraction of the second                                                                                                    | e 🎎       |    |
| le      |                                                                                                    |                                                                                                    |              |              | 29/03/2012      | Privé  | 0                                                                                                    | <u>s</u>  | •  |
|         |                                                                                                    |                                                                                                    |              |              |                 |        |                                                                                                    | Ter Ba    |    |

Le déroulement de la liste des groupes affiche quelques informations sur le groupe, avec la possibilité de trier.

Auteur : Lucas Francavilla - DS2i – DASE – Rectorat de Dijon Licence CC-by : <u>https://creativecommons.org/licenses/by/3.0/fr/</u> L'interface permet en un clique de désactiver un groupe et de voir son état (désactivé ou non), affiché par la puce verte ou grise.

La désactivation d'un groupe entraine la désactivation automatiquement des articles de ce groupe. Les commentaires des articles sont également désactivés. La suppression fonctionne pareil. Il faut le considérer lors d'une désactivation (même si c'est réversible) et encore plus lors d'une suppression.

Le clique sur un groupe donne accès à plus d'informations, comme par exemple le nom des membres mais aussi la liste des articles crées par les membres de ce groupe :

| A     | Groupes                            | Articles                            | Commentaires               | Utilisateurs              | Administrateurs | Recherche |  |  |  |  |
|-------|------------------------------------|-------------------------------------|----------------------------|---------------------------|-----------------|-----------|--|--|--|--|
| -     |                                    |                                     |                            |                           |                 |           |  |  |  |  |
| Sur u | in total de l                      | 195 groupes                         |                            |                           |                 |           |  |  |  |  |
|       | 💮 Groupes disponibles sans article |                                     |                            | 0                         | 101             |           |  |  |  |  |
| 9     | Groupes disponibl                  | es sans membre                      |                            |                           | 65              |           |  |  |  |  |
| 0     | Groupes disponibl                  | es sans membre n                    | i article                  | 56                        |                 |           |  |  |  |  |
| 9     | Groupes disponibl                  | es mais inactifs de                 | epuis un an                | 46                        |                 |           |  |  |  |  |
| 6     | Groupes disponibl                  | les prives                          |                            | 47                        | 140             |           |  |  |  |  |
| 0     | Groupes disponibl                  | les sans gestionnal                 | ire                        | 0                         |                 |           |  |  |  |  |
| 9     | Groupes indispon                   | ibles (désactivés)                  |                            | 2                         |                 |           |  |  |  |  |
|       |                                    |                                     |                            |                           |                 |           |  |  |  |  |
|       | In                                 | formations sur le                   | e groupe 🔎 🍱               |                           |                 |           |  |  |  |  |
|       |                                    | Nom du groupe                       | : 128                      |                           |                 |           |  |  |  |  |
|       |                                    | Description : Au<br>Date de créatio | icune<br>n · 20/09/2012    |                           |                 |           |  |  |  |  |
|       |                                    | Visibilité : Privé                  |                            |                           |                 |           |  |  |  |  |
|       |                                    | Autorise la dési                    | inscription : Oui          |                           |                 |           |  |  |  |  |
|       |                                    | Nom et Prénom                       | (uid) du créateur : 📰      |                           |                 |           |  |  |  |  |
|       |                                    | Adresse mail di                     | u créateur : 🔤             |                           |                 |           |  |  |  |  |
|       | M                                  | embres du group                     | ie                         |                           |                 |           |  |  |  |  |
|       |                                    |                                     | lernière connexion le 22/1 | 0/2012 à 09h59            |                 |           |  |  |  |  |
|       |                                    | <u></u>                             | dernière connexion le 20/0 | 9/2012 à 11h11            |                 |           |  |  |  |  |
|       |                                    |                                     | dernière d                 | connexion le 12/10/2013   | 2 à 16h55       |           |  |  |  |  |
|       |                                    | -                                   | dernière connexion ie      | ion le 04/09/2012 à 11110 | 57              |           |  |  |  |  |
|       |                                    |                                     | dernière connexion le 10/1 | 0/2012 à 07h40            |                 |           |  |  |  |  |
|       |                                    |                                     |                            |                           |                 |           |  |  |  |  |
|       | A                                  | ticles du groupe                    |                            |                           |                 |           |  |  |  |  |
|       |                                    | Q                                   | par                        | le 08/10/2012 à 1         | 6h11            |           |  |  |  |  |
|       |                                    |                                     |                            |                           |                 |           |  |  |  |  |
|       |                                    |                                     |                            |                           |                 |           |  |  |  |  |
|       |                                    |                                     |                            |                           |                 |           |  |  |  |  |
|       |                                    |                                     |                            |                           |                 |           |  |  |  |  |
|       |                                    |                                     |                            |                           |                 |           |  |  |  |  |

Quand un groupe est désactivé, il est est ajouté dans la liste des groupes désactivés. Il est possible de le supprimer en cliquant sur la barre de progression correspondante :

| A .   | Groupes           | Articles            | Commentaires | Utilisateurs | Administrateurs |       | F           | Recherche |    |
|-------|-------------------|---------------------|--------------|--------------|-----------------|-------|-------------|-----------|----|
| ur v  | ın total de 1     | 95 groupes          |              |              |                 |       |             |           |    |
|       | Groupes disponibl | es sans article     |              | 1            | 101             |       |             |           |    |
|       | Groupes disponibl | es sans membre      |              | p.           | 65              |       |             |           |    |
|       | Groupes disponibl | es sans membre n    | i article    | 5            | 6               |       |             |           |    |
|       | Groupes disponibl | es mais inactifs de | epuis un an  | 46           |                 |       |             |           |    |
|       | Groupes disponibl | es privés           |              | )            | 146             |       |             |           |    |
|       | Groupes disponibl | es publics          |              | 47           | 1               |       |             |           |    |
|       | Groupes disponibl | es sans gestionnai  | ire          | 0            |                 |       |             |           |    |
| 0     | Groupes indisponi | ibles (désactivés)  |              | 2            |                 |       |             |           |    |
| Gro   | upes désacti      | vés de SAP          |              |              |                 |       |             |           | DD |
|       |                   |                     | Nom 🗇 🍄      |              | Création 🗇 🏷    | Туре  | Description | Actions   |    |
| dispi | Summer .          |                     |              |              | 02/04/2012      | Privé |             | × 1 🕺     | 0  |
| 39    |                   |                     |              |              | 22/03/2012      | Privé |             | S   😹     | 0  |

Auteur : Lucas Francavilla - DS2i – DASE – Rectorat de Dijon Licence CC-by : <u>https://creativecommons.org/licenses/by/3.0/fr/</u>

#### Articles et Commentaires

Le principe de gestion des articles et des commentaires est le même que celui des groupes . Si un article est désactivé, les commentaires associés le sont aussi.

#### **Utilisateurs**

Ce menu permet d'avoir une liste des utilisateurs d'Envole (donc des potentiels utilisateurs du réseau social). Pour l'instant, aucune fonction n'est implémentée concernant les utilisateurs. Il sera possible par la suite d'ajouter des informations plus précises sur les utilisateurs, ou pouvoir cliquer sur un utilisateur et voir une liste de toutes ses contributions.

### Administrateurs

| J        | Groupes             | Articles cour          | nemaires otins                                                                                                    | ateurs Aun          | minstrateurs                             |                                                                                                    | Recherche |   |
|----------|---------------------|------------------------|----------------------------------------------------------------------------------------------------|---------------------|------------------------------------------|----------------------------------------------------------------------------------------------------|-----------|---|
| lmi      | inistrateurs d      | e SAP                  |                                                                                                    |                     |                                          |                                                                                                    |           |   |
| D De     | onner les droits d' | administration ici rev | ient à donner les droi                                                                                                    | ts d'administration | a sur POSH                               |                                                                                                    |           |   |
|          | Nom et Prénom       | Login (uid)            | Adı                                                                                                    | resse mail          | Dernière connexion                       | Mots clé                                                                                                    |           |   |
|          |                     |                        |                                                                                                    |                     |                                          |                                                                                                    |           |   |
| adm      | in                  | admin                  | and the second division of the second division of the second divisio |                     | 23/10/2012 à 14h19                       | Amazimia                                                                                                    |           |   |
| adm<br>1 | in                  | admin                  | e                                                                                                    | the spinster        | 23/10/2012 à 14h19<br>23/10/2012 à 16h36 | Annihila<br>Annihila<br>Ann | 2         | 8 |

C'est ici que l'on définit les personnes qui pourront utiliser SAP. Donner les droits d'administration revient à passer l'utilisateur en « A » dans la base de données d'Envole. C'est à dire qu'un administrateur d'Envole est administrateur de SAP, et vice versa. Cependant, mettre un utilisateur en « A » dans la base de données ne lui donne, par défaut, aucun droit.

Pour donner les droits d'administration SAP à un utilisateur, il faut saisir son identifiant dans le champ réservé à cet effet, en dessous de la liste des administrateurs.

Pour enlever le droit d'administration à un utilisateur il faut cliquer sur l'icône en bout de ligne. Le compte *admin* ne peut pas être supprimé car c'est le compte administrateur par défaut de Envole.

### Moteur de recherche

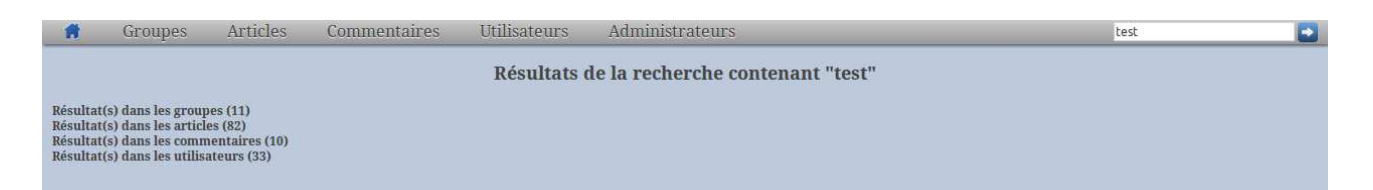

Il est possible de rechercher un mot clé dans la base de données d'Envole. Le mot clé sera recherché dans les noms et descriptions de groupes, dans les titres et le contenu des articles, dans les commentaires et aussi parmi les noms d'utilisateurs.

Auteur : Lucas Francavilla - DS2i – DASE – Rectorat de Dijon Licence CC-by : <u>https://creativecommons.org/licenses/by/3.0/fr/</u> En validant la recherche, une liste s'affiche avec le mot clé recherché en surbrillance.

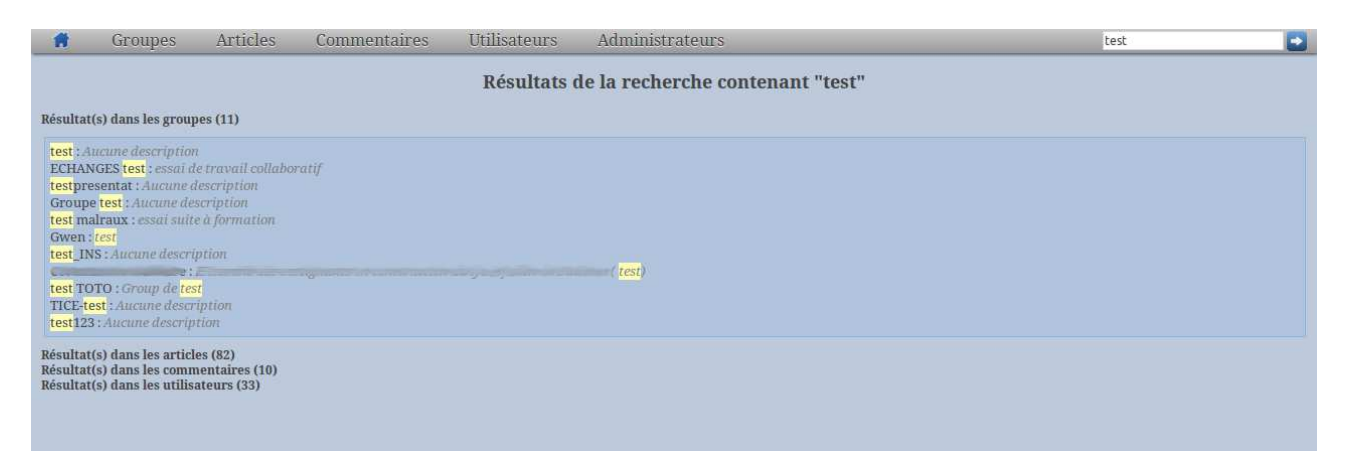

Un clique sur le nom d'un groupe, sur un article ou sur un commentaire permet l'affichage d'informations le concernant.

| Ħ                                                                               | Groupes                                                      | Articles                                 | Commentaires        | Utilisateurs | Administrateurs       | test |  |  |  |  |  |
|---------------------------------------------------------------------------------|--------------------------------------------------------------|------------------------------------------|---------------------|--------------|-----------------------|------|--|--|--|--|--|
| Résultats de la recherche contenant "test"<br>Résultat(s) dans les groupes (11) |                                                              |                                          |                     |              |                       |      |  |  |  |  |  |
| Résultat(s<br>Résultat(s<br>Résultat(s                                          | s) dans les articl<br>s) dans les comn<br>s) dans les utilis | es (82)<br>ientaires (10)<br>ateurs (33) |                     |              |                       |      |  |  |  |  |  |
|                                                                                 | Inf                                                          | ormations sur le                         | e groupe 🤎 🥵        |              |                       |      |  |  |  |  |  |
|                                                                                 |                                                              | Nom du groupe                            | : ECHANGES TEST     |              |                       |      |  |  |  |  |  |
|                                                                                 |                                                              | Date de création                         | n : 06/02/2011      |              |                       |      |  |  |  |  |  |
|                                                                                 |                                                              | Visibilité : Privé<br>Autorico la dóci   | necription (Qui     |              |                       |      |  |  |  |  |  |
|                                                                                 |                                                              | Nom et Prénom                            | (uid) du créateur : |              |                       |      |  |  |  |  |  |
|                                                                                 |                                                              | Adresse mail du                          | ı créateur :        |              |                       |      |  |  |  |  |  |
|                                                                                 | Me                                                           | mbres du group                           | e                   |              |                       |      |  |  |  |  |  |
|                                                                                 |                                                              | Aucun                                    |                     |              |                       |      |  |  |  |  |  |
|                                                                                 | Ar                                                           | ticles du groupe                         |                     |              |                       |      |  |  |  |  |  |
|                                                                                 |                                                              | L                                        |                     | v par        | le 06/02/2011 à 19h43 |      |  |  |  |  |  |
|                                                                                 |                                                              | - and the second second                  | a par te            | le 06/02/20  | 011 à 17h54           |      |  |  |  |  |  |
|                                                                                 |                                                              |                                          |                     |              |                       |      |  |  |  |  |  |